#### 設定前の準備 1

#### このガイドの表記について

このガイドでは、次のパソコンを「PCリモーターサーバ」と呼んでいます。 お使いの機器に合わせて読み替えてご覧ください。

- VALUESTAR R
- Lui SX
- ・PCリモーターサーバボードを取り付けたパソコン<sup>\*</sup>

※取り付けられるパソコンについて詳しくは、『PCリモーターサーバボードセットモデルをご購入いただいたお客様へ』をご覧く ださい。

## 設定を始める前に

このガイドをご覧になる前に、次の項目が終わっているかどうか確認してください。

□ UPnP対応の無線LANルータの準備(外出先で利用する場合に必要) □ メールアカウントの準備 □ PCリモーターサーバのケーブル接続(配線) □ LANケーブルの接続 □ ユーザーアカウントのパスワード設定 □ PCリモーターサーバボードの取り付け(PCリモーターサーバボードセットモデルのみ)

#### これらについては、次のガイド(マニュアル)をご覧ください。

#### VALUESTAR R. tktLui SX

『PCリモーターを使う準備をしよう ①ケーブル接続編』<sup>※</sup> ※お使いのモデルによって参照するガイドが異なります。

- ・2008年4月、8月発表のVALUESTAR Rをお使いの場合:PCリモーターに添付されています。
- ・2009年1月発表のVALUESTAR Rをお使いの場合:パソコン本体に添付されています。

#### ●PCリモーターサーバボードセットモデル

『PCリモーターサーバボードセットモデルをご購入いただいたお客様へ』<sup>※</sup> ※PCリモーターサーバボードセットモデルにのみ添付されています。

## 2 添付品、接続品を確認する

#### PCリモーター

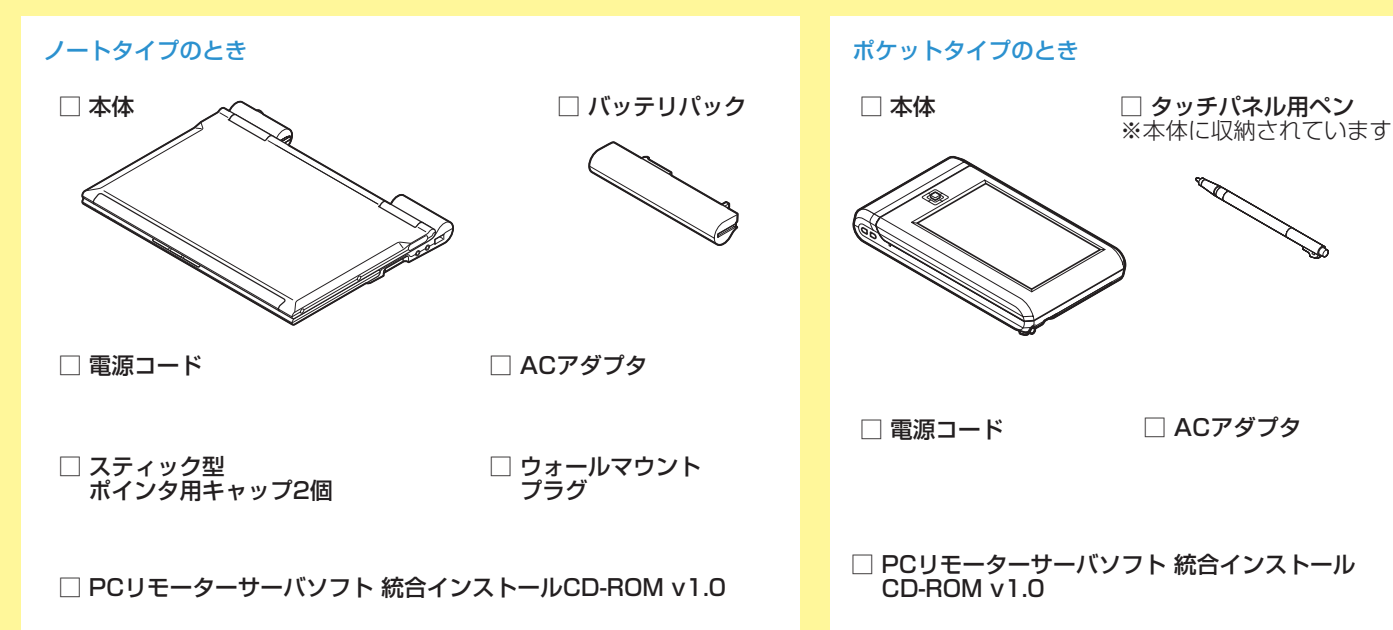

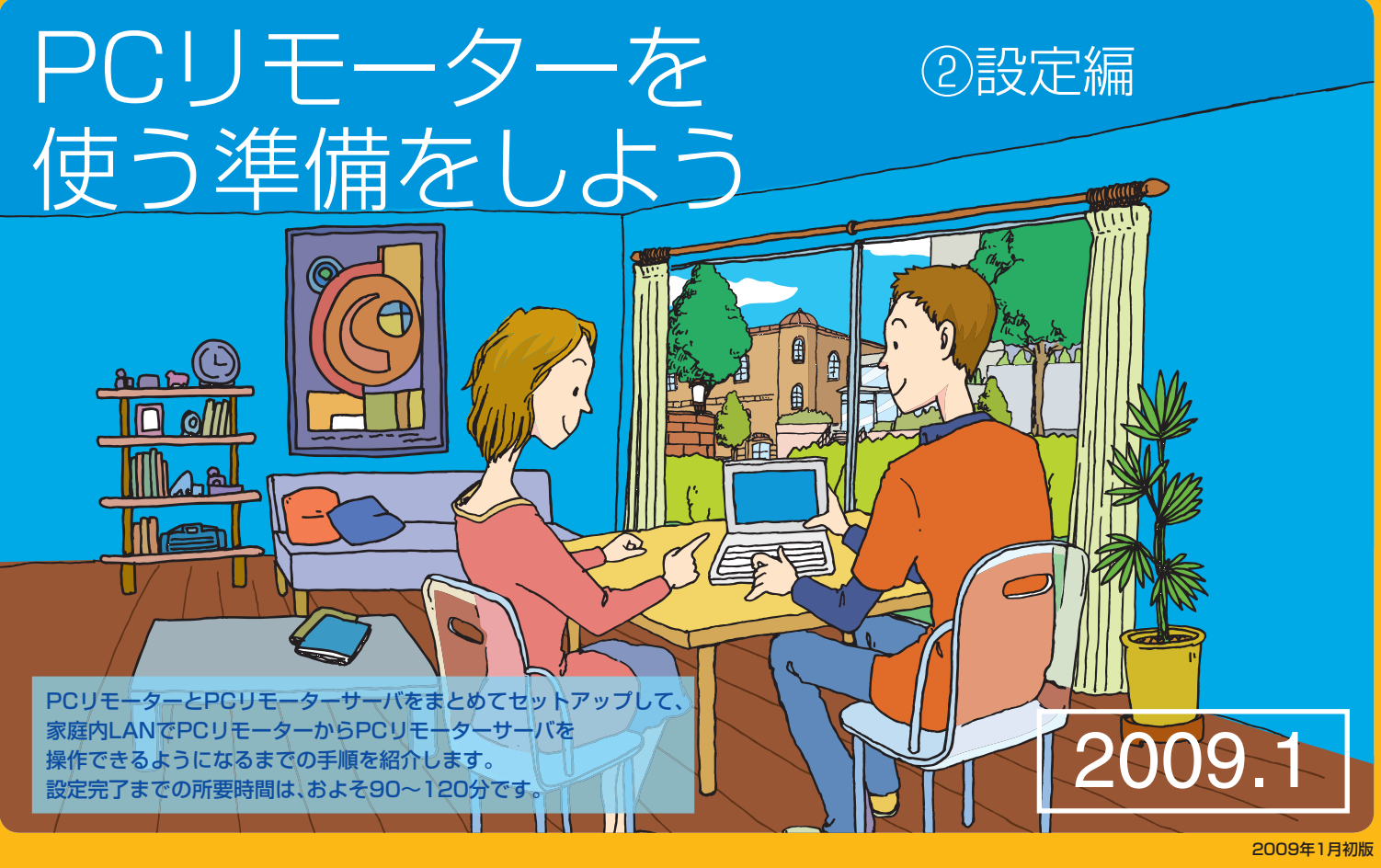

このガイドは、再生紙を使用しています。 本紙記載内容は2009年1月現在のものです。 ◆商標 AOSSロゴ、AOSS™およびAirStationは 株式会社バッファローの商標です。 853-811008-001-A Printed in Japan

問い合わせ先 Lui相談窓口 €0120-994-121 受付時間:9:00~17:00(年中無休) 121コンタクトセンター 🕄 0120-977-121 \*811008001A\* 受付時間:9:00~19:00(年中無休) ※携帯電話やPHS、もしくはIP電話など、フリーコールをご利用いただけないお客様は下記電話番号へおかけください。 03-6670-6000(東京)(通話料金はお客様負担になります)

## 3 PCリモーターサーバボードの再起動をする

#### PCリモーターを利用するためには、一度、次の手順でPCリモーターサーバボードの再起動をする必要があります

#### ●Lui SXの場合

- 1. [ 🗛 ] [ 🖬 ] [ シャットダウン]をクリックして、Windowsを 1. [ 🗛 ] [ 🖬 ] [ シャットダウン]をクリックして、Windows シャットダウンする
- 2. フロントカバーを開け、主電源(Main Power)スイッチを 約4秒間、主電源(Main Power)ランプがオレンジ色になる まで押す
- 3. 約2~3分待ち、主電源(Main Power)ランプが消えたことを 確認する
- 4. Lui SXの電源コードを一度コンセントから抜く
- 5. ルータの電源コードをコンセントにつなぐ
- 6. ルータが起動しているのを確認して、Lui SXの電源コード をコンセントにつなぐ
- 7. Lui SXの電源を入れる

### ネットワークの場所の設定

ルータを接続した後、初めてPCリモーターサーバを起動したときに、「ネットワークの場所の設定」画面が表示されます。 この画面が表示されたら、「家庭」をクリックしてください。

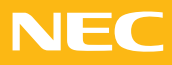

#### ●Lui SX以外の場合

- をシャットダウンする
- 2. PCリモーターサーバの電源コードを一度コンセントから 抜く
- 3. ルータの電源コードをコンセントにつなぐ
- 4. ルータが起動しているのを確認して、PCリモーターサーバ の電源コードをコンセントにつなぐ
- 5. PCリモーターサーバの電源を入れる

## 4 無線LANの設定を確認する

ルータによって無線LANの設定方法は異なります。ここでは、NEC製の「Aterm WR1200H」とBUFFALO社製の「WHR-HP-G」をお使いの 場合を例に説明しています。その他の無線ルータ等をお使いの場合は、各機器のマニュアルをご覧ください。 無線LANの確認をする前に、PCリモーターサーバでインターネットとメールが利用できることを確認してください。インターネットの接続設 定については、ご契約の回線事業者/インターネットサービスプロバイダの情報に従って設定してください。

#### Aterm WR1200Hをお使いの場合

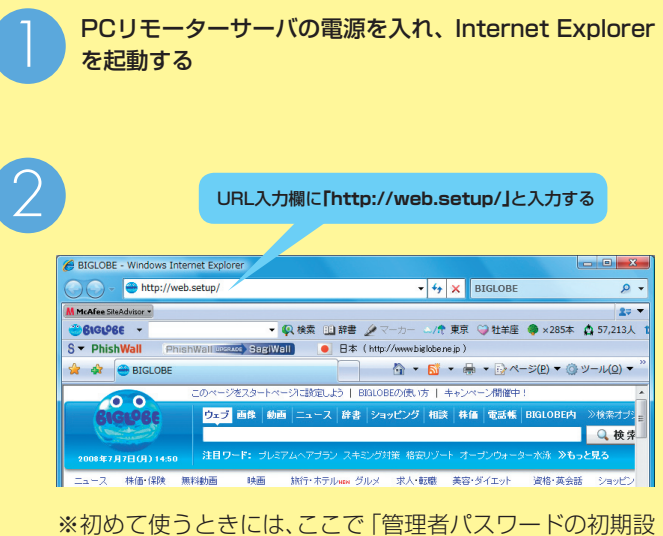

\*\*初めて使うときには、ここで「管理者ハスワートの初期設 定」画面が表示されます。この場合は、Aterm WR1200H に添付の『取扱説明書』をご覧になり、初期設定とインター ネットの接続設定をおこなってください。

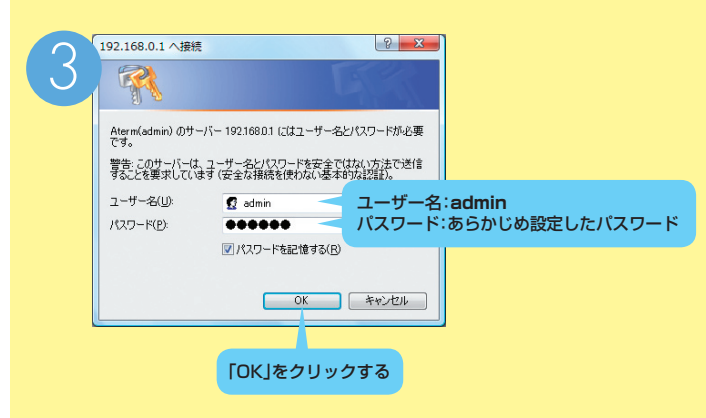

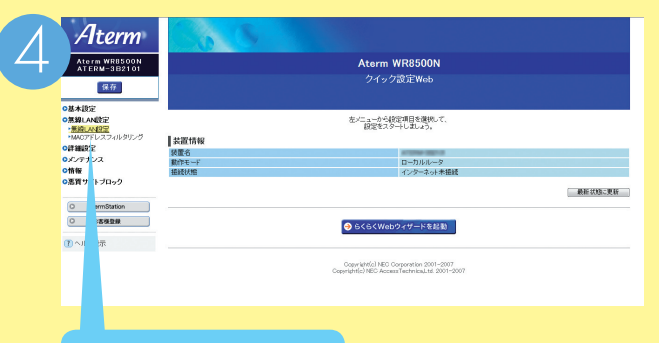

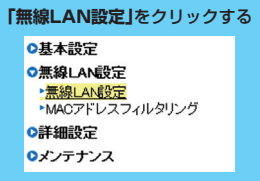

| 10                                    | トラパージン 無能の確定 > 無能の確定                        |                                                                                                    |  |  |  |
|---------------------------------------|---------------------------------------------|----------------------------------------------------------------------------------------------------|--|--|--|
| Alterm                                | 無線LAN設定                                     |                                                                                                    |  |  |  |
| Aterm WR8500N<br>保存                   |                                             |                                                                                                    |  |  |  |
| 0基本設定<br>0無線LAN設定<br>* <u>無線LAN設定</u> | 11年2月1日の14日2月15 (V.C.V.)<br>対象ネットワークを選択 (王) | at the second second seco |  |  |  |
| ・MACノトレスノイルシリンク<br>O詳細設定              | 無線LANC クセスボイント(現象)設定 👔                      |                                                                                                    |  |  |  |
| ロメンテナンス                               | 無線機能 ?                                      | ☑ 伊田する                                                                                                    |  |  |  |
| の情報                                   | キッドワーク名(SSID) ?                             |                                                                                                    |  |  |  |
| - BH / 11 / 11 / 11 / /               | 黒線動作モード ?                                   | 88 -                                                                                                    |  |  |  |
| O AtermStation                        | デュアルチャネル機能 👔                                | ☑ 使用する                                                                                                    |  |  |  |
| 0 8百极登録                               | 计上句计学系统 ①                                   | 2.4GHt                                                                                                    |  |  |  |
| こへはず表示                                | 7 1 Award 1                                 | 5 5 5 5 5 5 5 5 5 5 5 5 5 5 5 5 5 5 5                                                                                                    |  |  |  |
|                                       | 使用チャキル(プライマリ)?                              |                                                                                                    |  |  |  |
|                                       | 使用チャネル(セカンダリ) ?                             |                                                                                                    |  |  |  |
|                                       | 暗号化 ⑧                                       |                                                                                                    |  |  |  |
|                                       | 暗号化モード ?                                    | WPA-PSK(AES) -                                                                                                    |  |  |  |
|                                       | 暗号弹度 ?                                      | 1288H -                                                                                                    |  |  |  |
|                                       | 据定方法 ?                                      | 展設到10月11 -                                                                                                    |  |  |  |
|                                       | (初用する)目的に手一番号<br>(キーインダックス) ?               | 18 ·                                                                                                    |  |  |  |
|                                       | 暗号化キー(WBPキー)1番(?                            | EFERVOE TOUGO                                                                                                    |  |  |  |
|                                       | 暗号化牛一(MEP牛一)2番(?                            |                                                                                                    |  |  |  |
|                                       | 暗号化中-(MEP中-)3叠 ?                            |                                                                                                    |  |  |  |
|                                       | 晒号化キー(MEPキー)#番 (?)                          |                                                                                                    |  |  |  |
|                                       | WPA暗号化卡(PSK) ?                              | Province -                                                                                                    |  |  |  |
|                                       | 暗号化中一更新智慧(分) P                              | 30                                                                                                    |  |  |  |
|                                       |                                             |                                                                                                    |  |  |  |
|                                       | PSS-IFIZ デルス機能SSFの原語) ?                     | 1 ap+1                                                                                                    |  |  |  |
|                                       | MACTF1/27/ルタロノの接続 ?                         |                                                                                                    |  |  |  |
|                                       | MACO FOX 24/02/12/1886                      | □ttn76                                                                                                    |  |  |  |
|                                       |                                             |                                                                                                    |  |  |  |
|                                       |                                             |                                                                                                    |  |  |  |

## BUFFALO社製 WHR-HP-Gをお使いの場合

BUFFALO社製 WHR-HP-Gをお使いの場合は、 AOSS<sup>™</sup>を使って設定することをおすすめします。 AOSS<sup>™</sup>を使用する場合は、ホームネットワーク への接続設定を自動でおこなうため、事前にWHR-HP-Gの無線LANの設定を確認する必要はありま せん。

AOSS<sup>™</sup>を使用しない場合は、PCリモーターに 添付の「ユーザーズマニュアル」をご覧になり、設定 を確認してください。

一部の機種によっては、AOSS™を使って設定した 場合、接続に失敗することがあります。 この場合、手動で暗号化レベルを「WPA-PSK-AES」以外に変更してください。

#### 次の項目を控えてください。この項目は、7の「PCリモーターでおこなう操作-2(手動設定)」の2で必要になります。

| ルータの項目                                | ルータの設定                            |         |                                        | PCリモーターでの表記           |
|---------------------------------------|-----------------------------------|---------|----------------------------------------|-----------------------|
| ネットワーク名<br>(SSID)/(ESSID)             |                                   |         |                                        | ネットワーク名(SSID)         |
| 暗号化モード<br>(セキュリティ /暗号化方式)             | WEPの場合                            |         | WPA-パーソナルの場合                           |                       |
|                                       | □認証なし<br>(オープンシステム) <sup>*1</sup> | □共有キー*1 | □WPA-パーソナル<br>(WPA-PSK) <sup>**2</sup> | セキュリティの種類             |
|                                       | □WEP<br>□なし <sup>*1</sup>         |         | □TKIP<br>□AES <sup>*2</sup>            | 暗号化の種類                |
| キーインデックス<br>※WEP設定時のみ                 | □1 □2                             | □3 □4   |                                        | キーインデックス              |
| 暗号化キー<br>(暗号鍵/WPA暗号化キー /<br>WEP暗号化キー) |                                   |         |                                        | セキュリティキーまたは<br>パスフレーズ |

※1:WEPの場合はセキュリティの種類が「認証なし(オープンシステム)」、「共有キー」のどちらに設定されているか確認してください。 ルータの設定画面に「共有キー」がない場合は、「認証なし(オープンシステム)」を選んでください。

※2:WPA-PSK(AES)やWPA-PSK(TKIP)とまとめて表現されている場合があります。

## **5** PCリモーターサーバソフトをインストールする

PCリモーターまたは、PCリモーターサーバボードセットに添付されて いる「PCリモーターサーバソフト 統合インストールCD-ROM v1.0」 を用意してください。

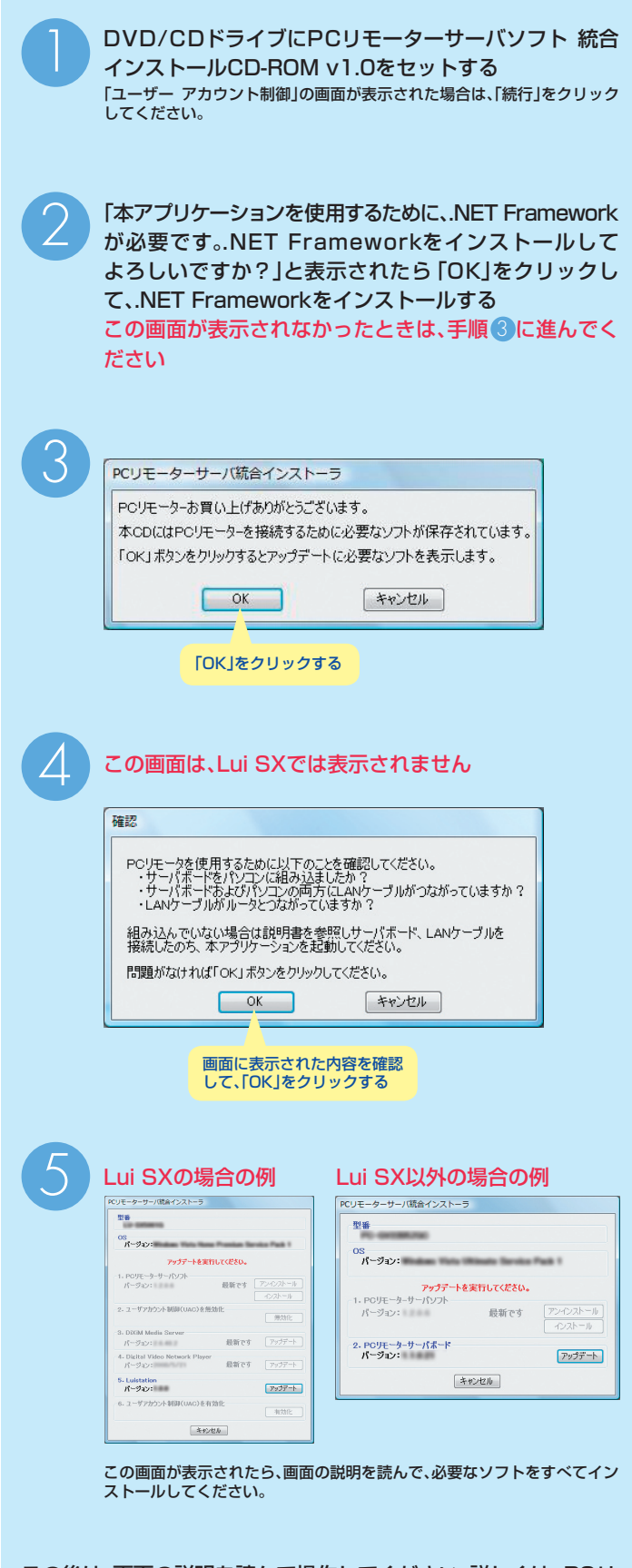

この後は、画面の説明を読んで操作してください。詳しくは、PCリ モーターに添付の『ユーザーズマニュアル』に記載されています。 これで、PCリモーターサーバの準備は完了です。

## 6 PCリモーターの電源をオンにする

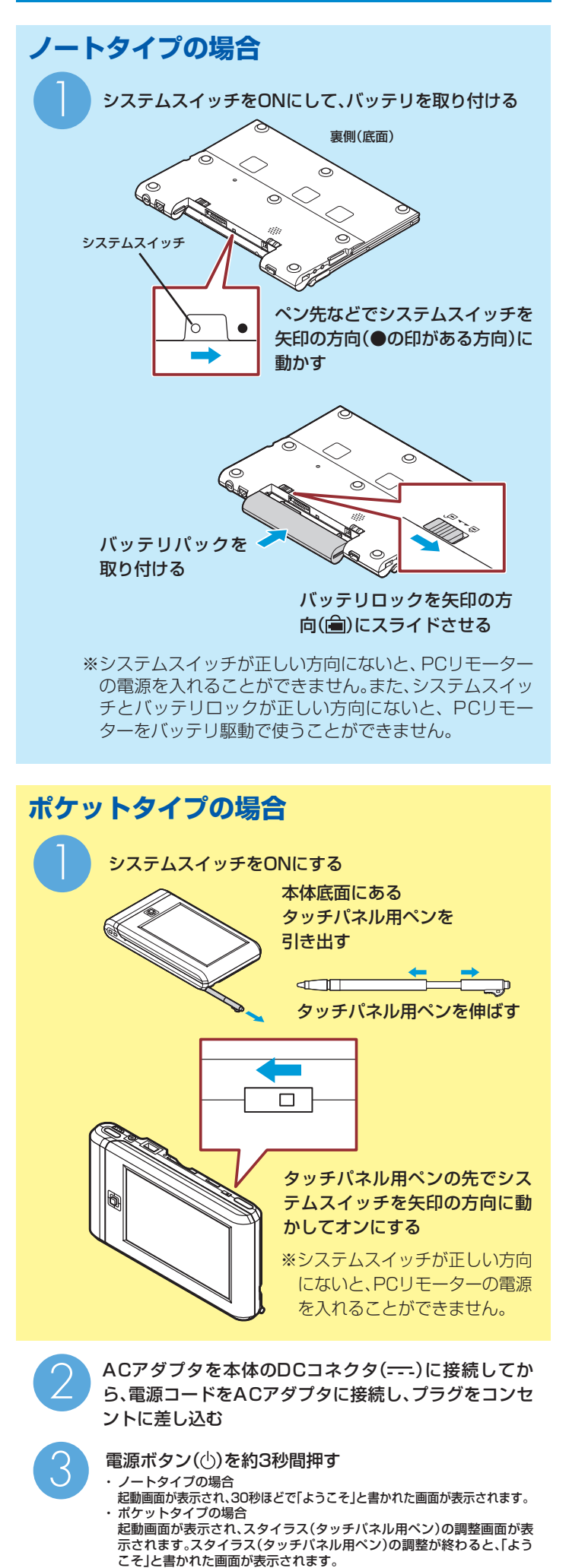

## 7 PCリモーターの初期設定をする(PCリモーター→PCリモーターサーバ→PCリモーターの順に操作します)

※初期設定を始める前に、パソコンで次のホームページをご覧になり、PC リモーターのアップデートがないか確認してください。お使いのPCリ モーターのバージョンは、PCリモーターの画面で「設定」-「システム設 定」-「システム情報」の順にクリック(タップ)して確認できます。 URL http://121ware.com/lui

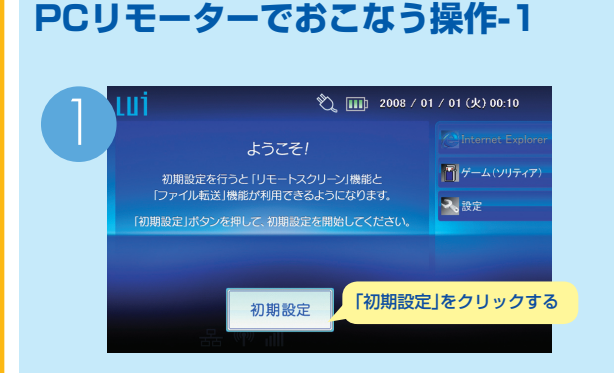

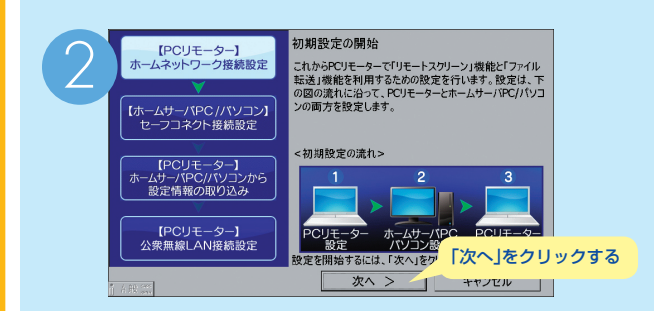

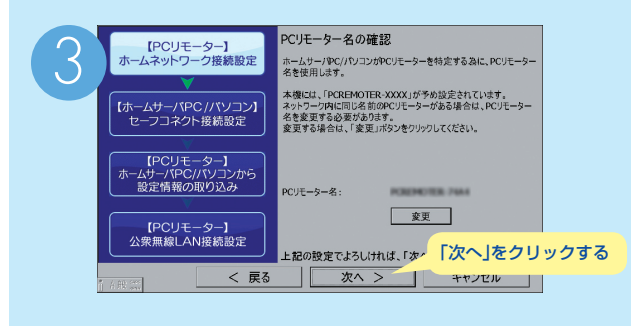

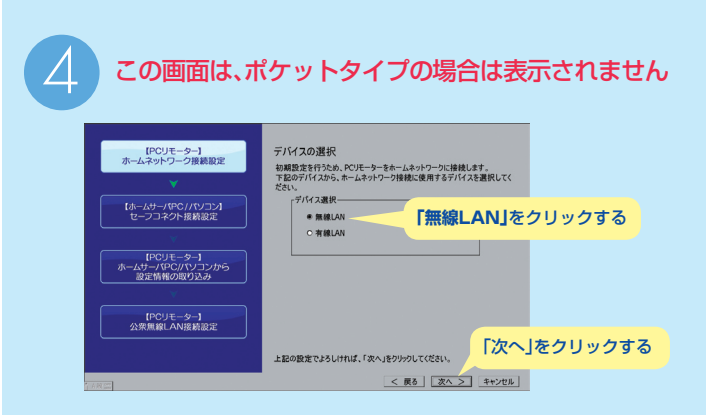

この後の手順は、無線LANの設定にAOSS<sup>™</sup>を使っているかに よって異なります

- AOSS™を使っている場合:「PCリモーターでおこなう操作-2(AOSS™)」をご覧 ください。
- AOSS™を使っていない場合:「PCリモーターでおこなう操作-2(手動設定)」をご覧ください。

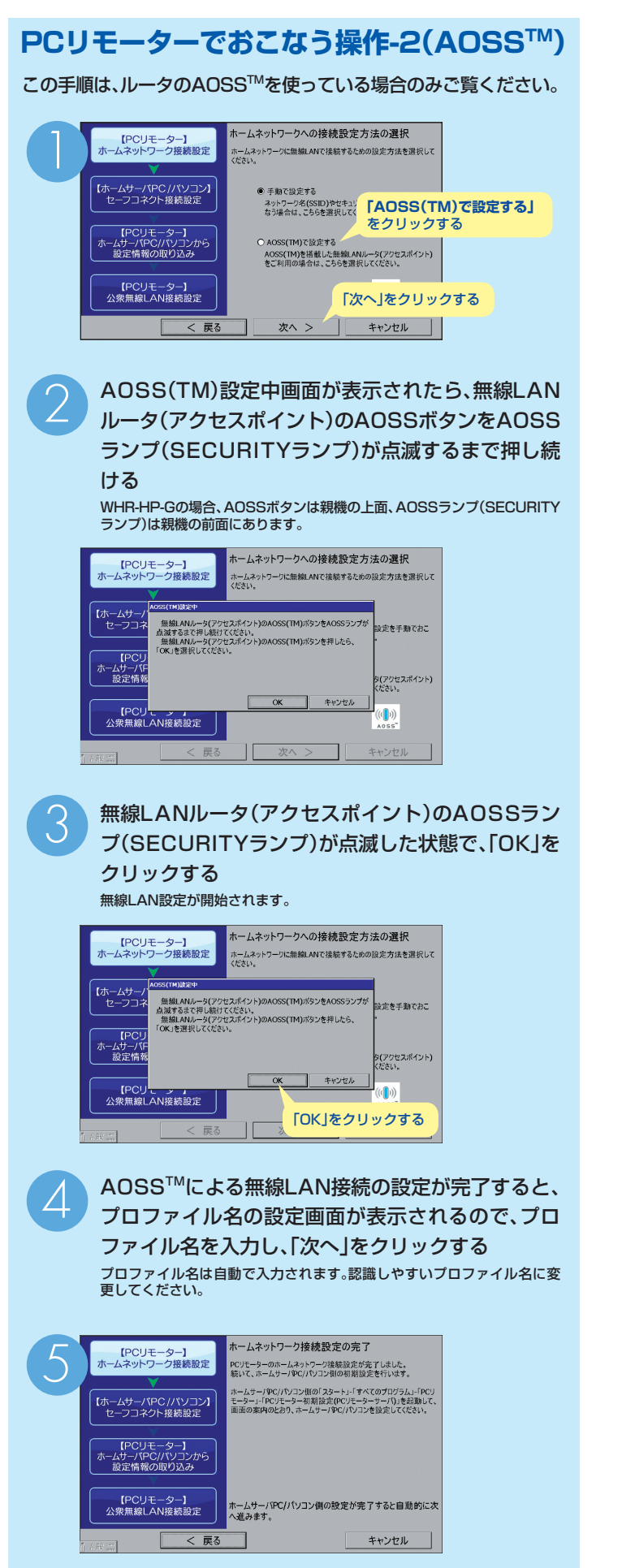

この画面が表示されたら、PCリモーターはそのままにして、PC リモーターサーバの操作を始めます。 「PCリモーターサーバでおこなう操作」に進んでください。

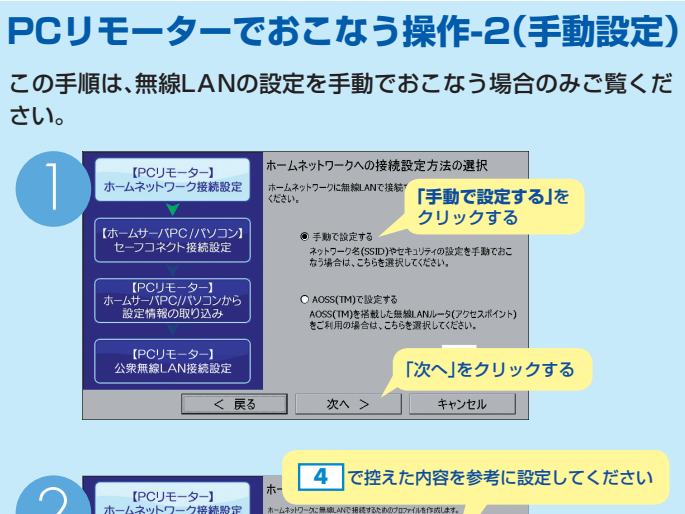

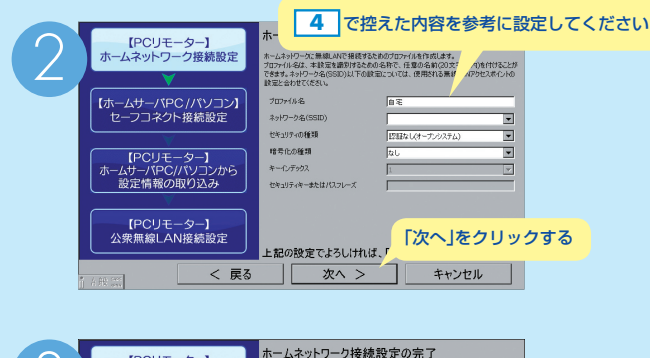

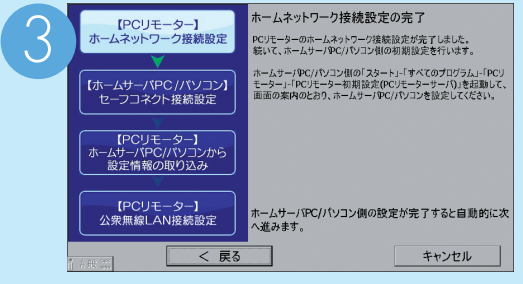

この画面が表示されたら、PCリモーターはそのままにして、PC リモーターサーバの操作を始めます。 「PCリモーターサーバでおこなう操作」に進んでください。

# PCリモーターサーバでおこなう操作

初期設定の前に、セーフコネクトを終了させる必要があります。

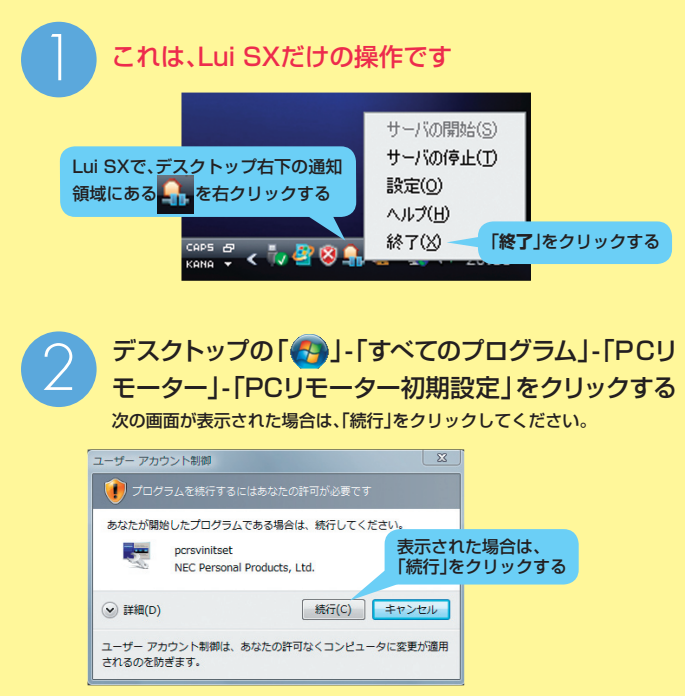

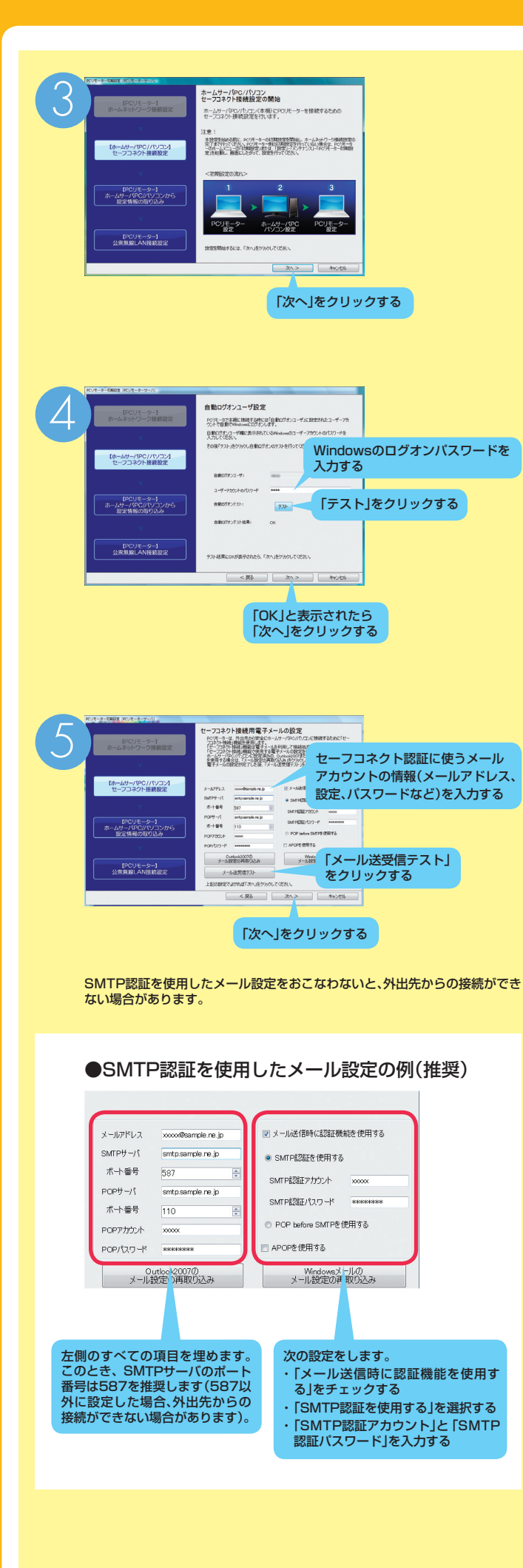

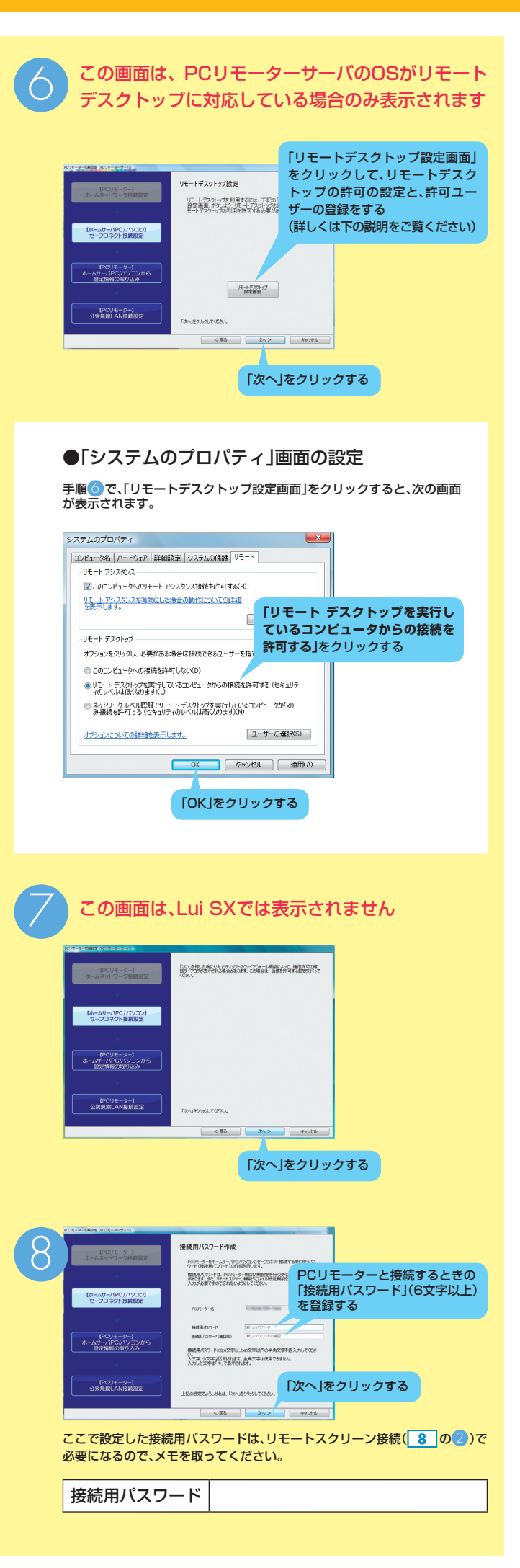

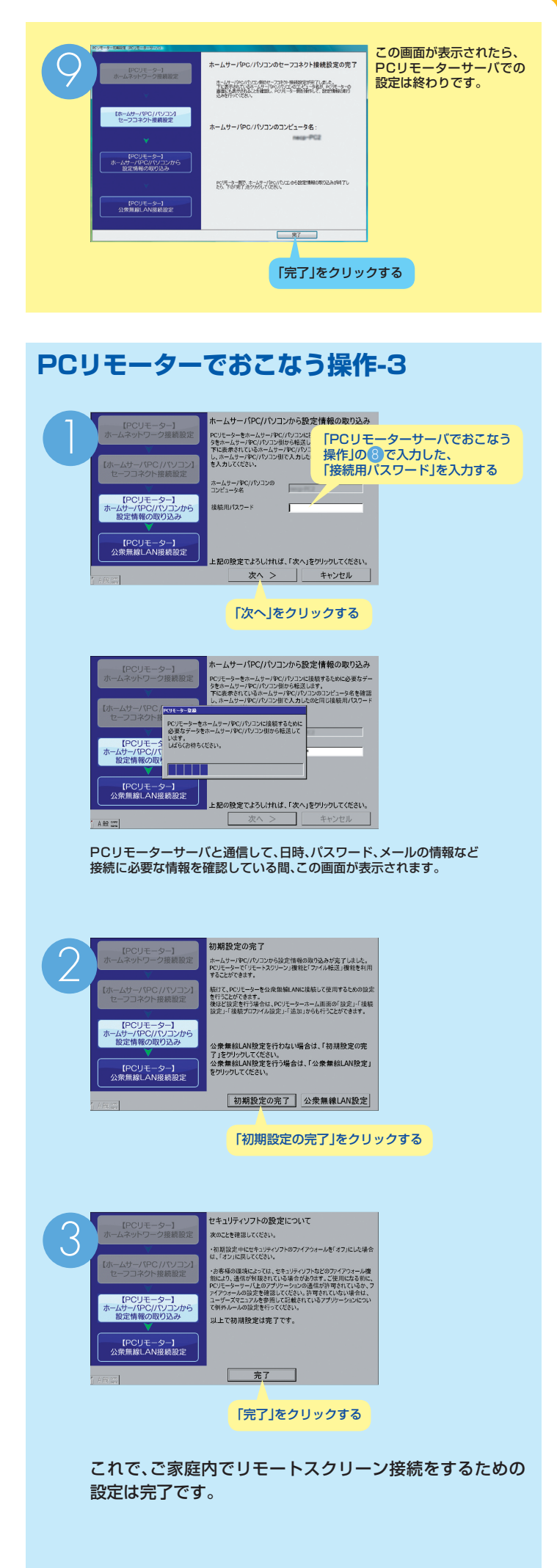

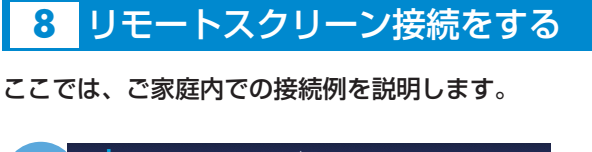

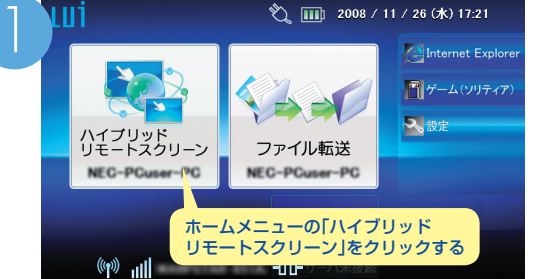

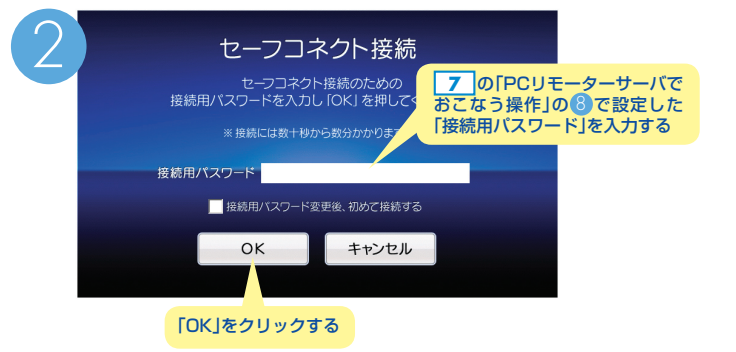

1分ほどでPCリモーターサーバとリモートスクリーン接続され、 PCリモーターサーバのデスクトップ画面が表示されます。

※接続できない場合は、4 を再度確認してください。

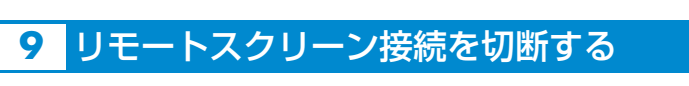

リモートスクリーン接続を切断するには、2つの方法があります。

#### 方法①

キーボードの「Fn」を押しながら「Esc」を押してホームメニューに戻り、画面下部にある「サーバ切断」をクリックする

#### 方法②

リモートスクリーン接続中に、通知領域にある 🔡 アイコンを右ク リックして表示されるメニューから「切断」をクリックする

## 10 PCリモーターの電源をオフにする

電源ボタンを約3秒間押す

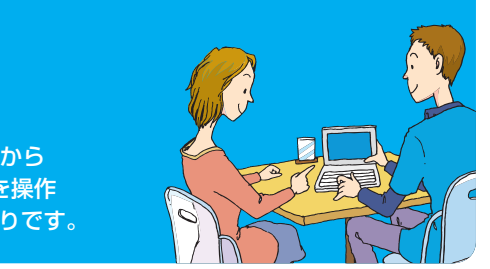

これで、PCリモーターから PCリモーターサーバを操作 するための設定は終わりです。